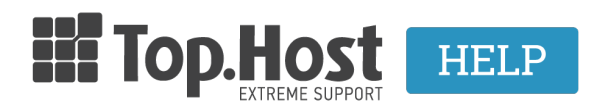

**Γνωσιακή βάση > Plesk > Άλλες >** Πώς μπορώ να αναβαθμίσω το Joomla μου μέσα από το Plesk;

## Πώς μπορώ να αναβαθμίσω το Joomla μου μέσα από το Plesk;

- 2019-03-07 - Άλλες

Σε περίπτωση που έχετε εγκαταστήσει το Joomla μέσα από το Application Vault του Plesk, σας δίδεται η δυνατότητα να το αναβαθμίσετε μέσα από το ίδιο το Plesk χωρίς να χρειαστεί να συνδεθείτε στο περιβάλλον διαχείρισης του Joomla. Για να το πραγματοποιήσετε την αναβάθμιση, ακολουθείστε τα βήματα που περιγράφονται παρακάτω.

1. Συνδεθείτε στο myTophost Panel και από εκεί επιλέξτε "Plesk Login" για να συνδεθείτε στο Plesk του πακέτου που σας ενδιαφέρει.

|                | TOP.Host                     | GR   <u>EN</u>                                  |  |
|----------------|------------------------------|-------------------------------------------------|--|
|                | Είσοδ<br>myToph              | ος στο<br>lost Panel                            |  |
| and the second | Email                        |                                                 |  |
|                | Password                     |                                                 |  |
|                | Eμφάνιση Password     AΣΦΑΛΗ | ΙΣ ΕΙΣΟΔΟΣ                                      |  |
|                | Υπενθύμιση Password          | Δεν έχετε λογαριασμό;<br><u>Εγγραφείτε τώρα</u> |  |
|                | 1 14 b                       |                                                 |  |

| 22       | 💽 Καλώς ήλθες 💼 Οι υπηρεσίες μου |          |               |           |           |                   |             |          |                 |
|----------|----------------------------------|----------|---------------|-----------|-----------|-------------------|-------------|----------|-----------------|
| ¢        | Οι υπηρεσίες μου                 | Πακέτα Υ | ′πηρεσιών     |           |           |                   |             | AFC      | PA NEOY ΠΑΚΕΤΟΥ |
|          | Account Data                     | Pack Id  | Πακέτο        | Υπηρεσίες | Κατάσταση | <u>Ημ/α λήξης</u> | Plesk Login |          | Διαχείριση      |
| <b>a</b> |                                  | 128583   | Linux Starter | G         | Ενεργό    | 11/08/2017        | Plesk Login | Ανανέωση | Διαχείριση      |
| R        | Support                          | Domain   | Names         |           |           |                   |             | A        | OPA NEOY DOMAIN |

 Στην καρτέλα Websites & Domains, εμφανίζονται 2 ειδοποιήσεις για διαθέσιμη αναβάθμιση. Μία ειδοποίηση στο επάνω μέρος του κεντρικού παραθύρου και μία δεξιά από το εικονίδιο του Joomla. Αυτό που πρέπει να κάνετε, είναι να κάνετε κλικ στο Install

| Search     Q            ⊘         Websites & Domains             ☆         Mail             ☆         Applications | Updates are available:<br>Joomla 3.6.0-22 ( ) install thangelog<br>This is where you set up and many es.<br>Add Subdomain Add Domain Alias ?<br>-gr                                                                                                    | Outgoing Mail Control<br>ServerShield by<br>CloudFlare<br>PHP Selector<br>Resource Usage                                                          |
|----------------------------------------------------------------------------------------------------|----------------------------------------------------------------------------------------------------|----------------------------------------------------------------------------------------------------|
| Databases  Statistics  Account                                                                                     | Website at        Httpdocs/       IP address: 138.201.125.172         System user:       Hosting Settings       Open       Preview       Suspend       Disable       Description         Presence Builder       Edit Website                                                                                                    | Resource Usage  Disk space: 0% 111.6 MB used of Unlimited Traffic: 0% 2.5 MB/month used of Unlimited                                              |
|                                                                                                    | Joomla         Administrative interface       Update to 3.6.4-26 is availab sinstall shangelog <ul> <li>SHOW LESS</li> <li>Web Hosting Access</li> <li>FTP Access</li> <li>Hosting Settings</li> <li>PHP Settings</li> <li>Apache &amp; nginx</li> <li>Presence Builder</li> </ul> PHP Version: 7.0.12       File Manager       DNS Settings         Pipe Email Addresses       Mail Settings       Limit Outgoing         Mail Settings       Mail Settings       Mail Settings | Featured Applications Try out the most popular web apps. Hide this promo Drupal Drupal WordPress See the full list                                |
|                                                                                                    | SSL Certificates Web Application Firewall Protected Directories                                                                                                    | Additional Services <ul> <li>ServerShield by CloudFlare</li> </ul> Domains <ul> <li>Register Domain Names</li> <li>Manage Domain Names</li> </ul> |

3. Με την ολοκλήρωση της διαδικασίας, το Plesk επιβεβαιώνει την επιτυχή αναβάθμιση με μήνυμα που εμφανίζει κάτω δεξιά στο κεντρικό παράθυρο.

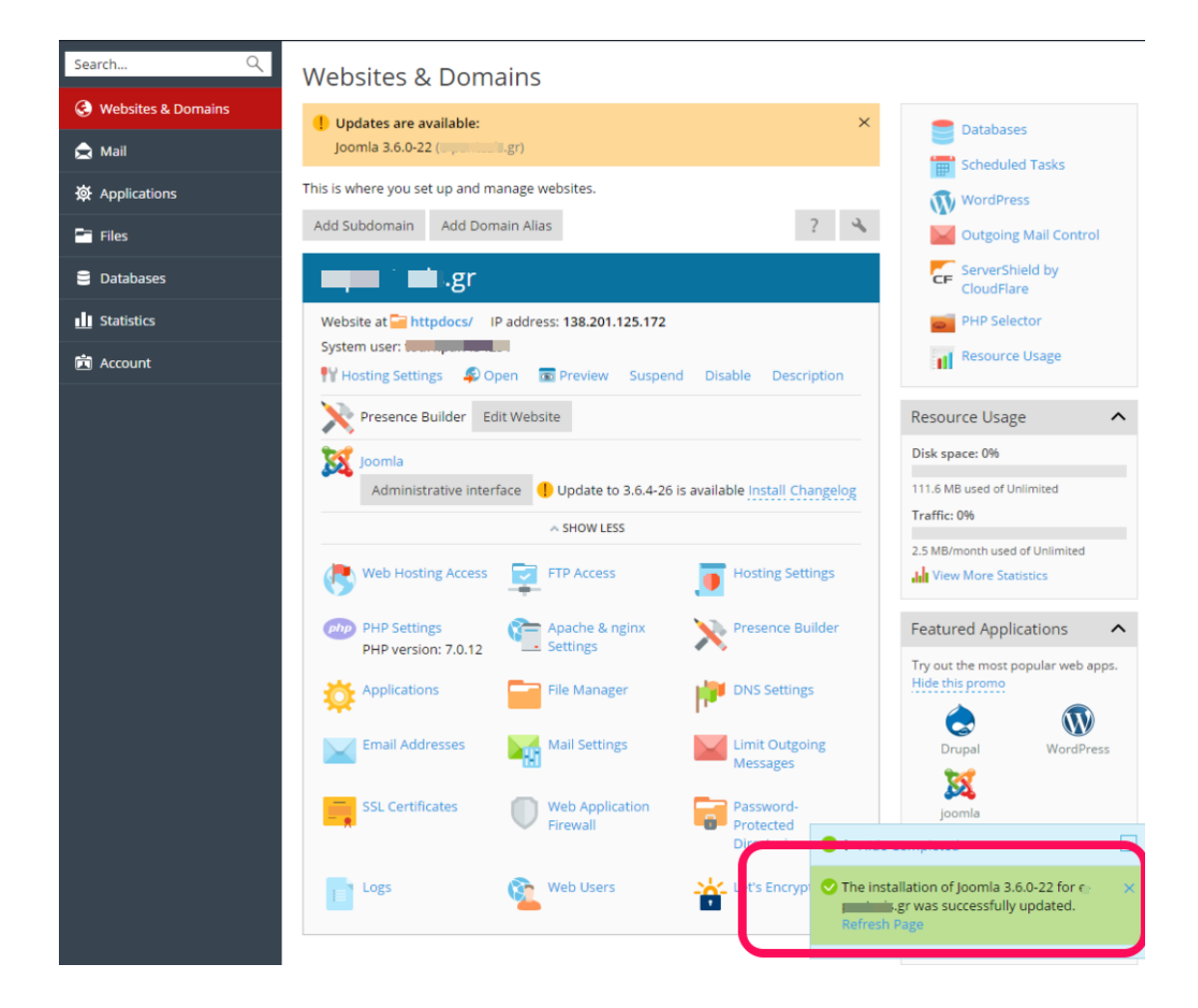